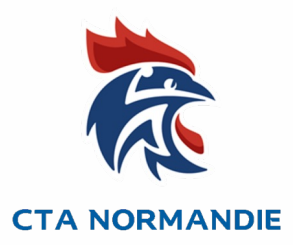

# Activation d'un Juge Arbitre Jeune Club dans Gest'hand

Tutoriel à destination des :

- Animateurs Ecoles Arbitrages,
- acteurs référents de l'arbitrage club
- toutes personnes du club qui gèrent des JAJ

## **Tutoriel – Activation d'un JAJ Club dans Gesthand**

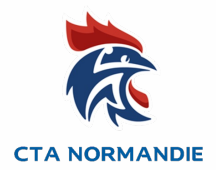

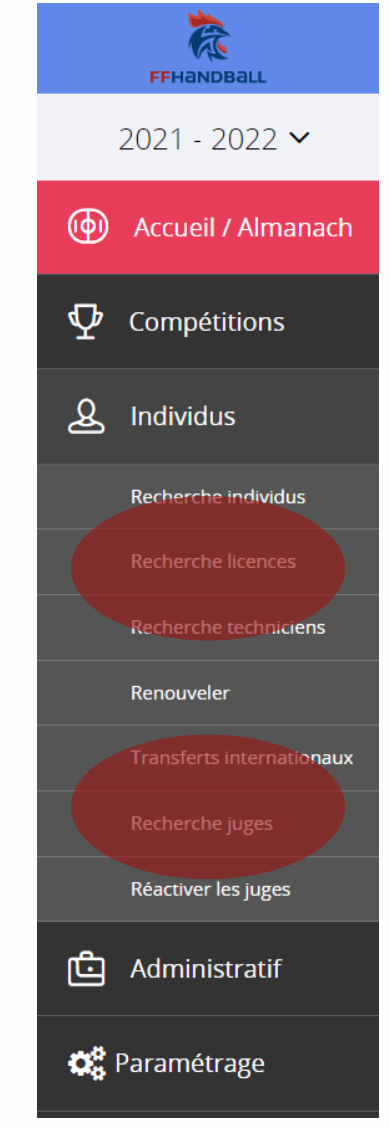

1) Avoir les codes d'accès du Gesthand du club concerné, demander au dirigeant de sa propre structure. <u>Accès GESTHAND</u>

Attention l'activation du Juge Arbitre Jeune concerne uniquement les JAJ Club

NB : Pour la demande d'activation des JAJ T3, transmettez les noms, prénoms, date naissance et club de vos JAJT3 concernés à <u>votre Responsable EDA</u>.

2) Dans le menu « Individus » Menu « Recherche juges » ou « Recherche licences »

3) Indiquer le Nom et Prénom du jeune arbitre puis cliquez sur « Ouvrir »

| Individus        |                   |   |                   |      |        |   |                   |       |        |  |  |  |
|------------------|-------------------|---|-------------------|------|--------|---|-------------------|-------|--------|--|--|--|
| Recherche        |                   |   |                   |      |        |   |                   | Créer |        |  |  |  |
| Nom              | BOUTEILLER ARNAUD |   | Date de naissance | _/_/ |        |   |                   |       |        |  |  |  |
| Nom de naissance |                   | ¢ | Nom usuel         | \$   | Prénom | ¢ | Date de naissance | \$    |        |  |  |  |
| BOUTEILLER       |                   |   |                   |      | ARNAUD |   | 04/01/1980        |       | Ouvrir |  |  |  |
|                  |                   |   |                   |      |        |   |                   |       |        |  |  |  |

## **Tutoriel – Création Fiche JAJClub dans Gesthand**

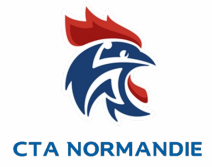

# 4) Dans la section Arbitre ou arbitre jeune dans le menu statut sélectionner « Actif »

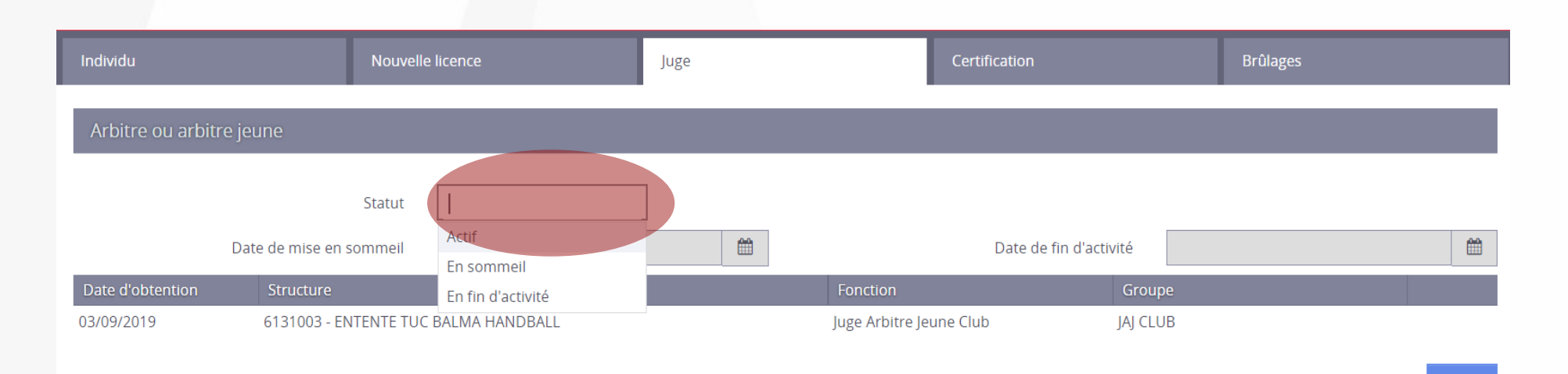

#### **Tutoriel – Activation JAJ Club dans Gesthand**

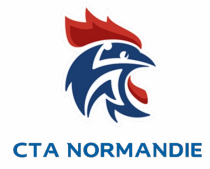

4) Enfin cliquer sur « Valider » en bas de la fiche juge.La fiche est enregistrée et sera dans ihand-arbitrage le lendemain.Ihand-arbitrage importe les informations de Gesthand pendant la nuit.

| Individu                  | Nou                            | velle licence      | Juge |                  | Certification          | Brûlages  |           |  |  |  |  |  |  |
|---------------------------|--------------------------------|--------------------|------|------------------|------------------------|-----------|-----------|--|--|--|--|--|--|
| Arbitre ou arbitre jeune  |                                |                    |      |                  |                        |           |           |  |  |  |  |  |  |
| Da                        | Statu<br>ate de mise en sommei | Actif              |      |                  | Date de fin d'activité |           | <b>m</b>  |  |  |  |  |  |  |
| Date d'obtention          | Structure                      |                    |      | Fonction         | Groupe                 |           |           |  |  |  |  |  |  |
| 03/09/2019                | 6131003 - ENTENTE              | TUC BALMA HANDBALL |      | Juge Arbitre Jeu | ine Club JAJ CLUB      |           |           |  |  |  |  |  |  |
|                           |                                |                    |      |                  |                        |           | Ajouter   |  |  |  |  |  |  |
| Technicien de l'arbi      | itrage                         |                    |      |                  |                        |           |           |  |  |  |  |  |  |
| Date d'obtention          | Structure                      |                    |      | Fonction         | Statut                 |           |           |  |  |  |  |  |  |
| Aucun résultat à afficher |                                |                    |      |                  |                        |           |           |  |  |  |  |  |  |
|                           |                                |                    |      |                  |                        |           | Ajouter   |  |  |  |  |  |  |
| Coordonnées banc          | aires                          |                    |      |                  |                        |           |           |  |  |  |  |  |  |
|                           | Titulaira du comate            |                    |      |                  | Demisiliation          | Ø Annuler | ✓ Valider |  |  |  |  |  |  |
|                           |                                |                    |      |                  |                        |           |           |  |  |  |  |  |  |
|                           |                                |                    |      |                  |                        |           |           |  |  |  |  |  |  |

#### **Tutoriel – Activation JAJ Club dans Gesthand**

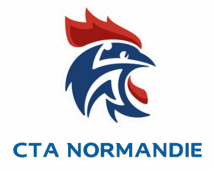

## Si vous avez des questions, n'hésitez pas à contacter :

Le Responsable Arbitrage de votre Secteur (Responsable Equipe Départementale Arbitrage).

Ou les membres de l'ENA (École Normande d'Arbitrage)Olivier CLERMONT5976000.oclermont@ffhandball.net- 0628503215Mickaël LETESSIER5950000.mletessier@ffhandball.net- 0629799644Hervé RIGAL590000.hrigal@ffhandball.net- 0634649430

Base du document : Arnaud Bouteiller, Chargé de mission Arbitrage de la Ligue Occitanie de Handball